## **Appendix G: Authorization status using** the IVR

There are two ways to check the status of a ProviderOne authorization request: using the Interactive Voice Response (IVR) and using the ProviderOne portal.

## **Checking authorization status using Interactive Voice Response (IVR)**

Authorization status - use keypad only

Dial 1-800-562-3022

Select 1 for English or stay on the line

"If you have an extension, press 1 now."

Select 2 for self-service provider menu

Select 1 for authorization

Select 1 for pharmacy authorizations

Select 2 for medical, dental, or other authorizations

**Enter NPI when prompted** 

Select 2 for get status

Choose option 1 to search by authorization number

Choose option 2 to search by client ID/date of birth

## What will I hear?

The IVR will play the information only to the provider(s) identified on the authorization. Search by the client's services card number and date of birth, or by the authorization number. If multiple authorization numbers are found, narrow the search with an NDC or service code, as well as an expected date of service. The types of information available are:

- Authorization number
- Status date
- Status, such as:
- Approved
- In review
- Denied

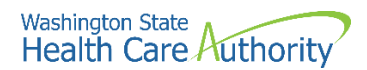

- Referred
- Pending
- Cancelled

## Checking authorization status using ProviderOne

Select **Provider Authorization Inquiry** from the provider home page:

| Prior Authorization                                                   |
|-----------------------------------------------------------------------|
| On-line Prior Authorization Submission<br>Prior Authorization Inquiry |

Enter the search criteria using one of the three inquiry options and click on the submit button:

| Clo   | se Submit                                                                                                    |                                                                      |  |  |  |  |  |
|-------|----------------------------------------------------------------------------------------------------|----------------------------------------------------------------------|--|--|--|--|--|
|       | PA Inquire                                                                                                    |                                                                      |  |  |  |  |  |
| To su | bmit a Prior Authorization Inq                                                                                           | iry, complete one of the following criteria sets and click 'Submit'. |  |  |  |  |  |
| • F   | Prior Authorization Number; o<br>Provider NPI AND Client ID; o                                                           |                                                                      |  |  |  |  |  |
| • F   | Provider NPI, Client Last Name, Client First Name, AND Client Date of Birth                                              |                                                                      |  |  |  |  |  |
| For a | For additional information, please contact our Customer Service Center (WA State DSHS Provider Relations) (800) 562-3022 |                                                                      |  |  |  |  |  |
| Pr    | ior Authorization Number:                                                                                                |                                                                      |  |  |  |  |  |
|       | Provider NPI:                                                                                                    |                                                                      |  |  |  |  |  |
|       | Client ID:                                                                                                    |                                                                      |  |  |  |  |  |
|       | Client Last Name:                                                                                                    |                                                                      |  |  |  |  |  |
|       | Client First Name:                                                                                                    |                                                                      |  |  |  |  |  |
|       | Client Date of Birth:                                                                                                    |                                                                      |  |  |  |  |  |

The system will return the authorization status:

| ш                                             | PA Utiliza              | ation                    |       |                      |                  |          |                                         |                                                                                     |              |                |                   |                  |                |               |                |               | ^        |  |
|-----------------------------------------------|-------------------------|--------------------------|-------|----------------------|------------------|----------|-----------------------------------------|-------------------------------------------------------------------------------------|--------------|----------------|-------------------|------------------|----------------|---------------|----------------|---------------|----------|--|
| Authorization #: 000000000                    |                         |                          |       |                      |                  |          |                                         | Authorization Status: Approved                                                      |              |                |                   |                  |                |               |                |               |          |  |
| Client ID: 00000000WA                         |                         |                          |       |                      |                  |          |                                         | Client Name: John Doe<br>Organization: PA - DENTAL<br>Last Updated Date: 2022-09-16 |              |                |                   |                  |                |               |                |               |          |  |
| Service: Dentures<br>Request Date: 2022-04-21 |                         |                          |       |                      |                  |          |                                         |                                                                                     |              |                |                   |                  |                |               |                |               |          |  |
|                                               |                         |                          |       |                      |                  |          |                                         |                                                                                     |              |                |                   |                  |                |               |                |               |          |  |
| Service Start Date: 2022-04-21                |                         |                          |       |                      |                  |          | Service End Date: 2022-07-21            |                                                                                     |              |                |                   |                  |                |               |                |               |          |  |
| Requestor ID: 111111111                       |                         |                          |       |                      |                  |          | Requestor Name: MULTICARE HEALTH SYSTEM |                                                                                     |              |                |                   |                  |                |               |                |               |          |  |
| ш                                             | Service L               | list                     |       |                      |                  |          |                                         |                                                                                     |              |                |                   |                  |                |               |                |               | ^        |  |
| Line<br>#<br>△♥                               | Modified<br>Date<br>▲ ♥ | Servicing<br>Provider ID | Code  | Claim<br>Type<br>▲ ♥ | Modifier1<br>▲ ♥ | ToothNum | ToothSurf<br>▲ ₹                        | Quad                                                                                | From<br>Date | To Date<br>▲ ♥ | Request<br>Amount | Request<br>Units | Auth<br>Amount | Auth<br>Units | Used<br>Amount | Used<br>Units | Status   |  |
| 2                                             | 04/27/2022              | 1275989527               | D5899 | 0-All                |                  |          |                                         |                                                                                     | 04/21/2022   | 07/21/2022     | 300               | 0                | 300            | 0             | 0              | 0             | Approved |  |

Any one of the following may appear in the authorization status field:

| Status | Meaning                                                                                                    |
|--------|----------------------------------------------------------------------------------------------------|
| Error  | There is an error in ProviderOne that will be<br>cleared once the request is worked. No action<br>is needed by the provider. |

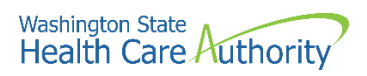

| Status          | Meaning                                                                                                    |
|-----------------|----------------------------------------------------------------------------------------------------|
| Requested       | HCA received the requested authorization.                                                                  |
| In review       | The authorization is in review.                                                                            |
| Canceled        | The authorization request is canceled.                                                                     |
| Pended          | Requires additional information to decide on the request.                                                  |
| Referred        | Request has been forwarded to a second level reviewer.                                                     |
| Approved/hold   | Request approved, but additional information is necessary before the release of authorization for billing. |
| Approved/denied | Partially approved and some services have been denied.                                                     |
| Rejected        | Returned to the provider as incomplete.                                                                    |
| Approved        | HCA has approved the request.                                                                              |
| Denied          | HCA has denied the request.                                                                                |